# (1)お申し込みの流れ

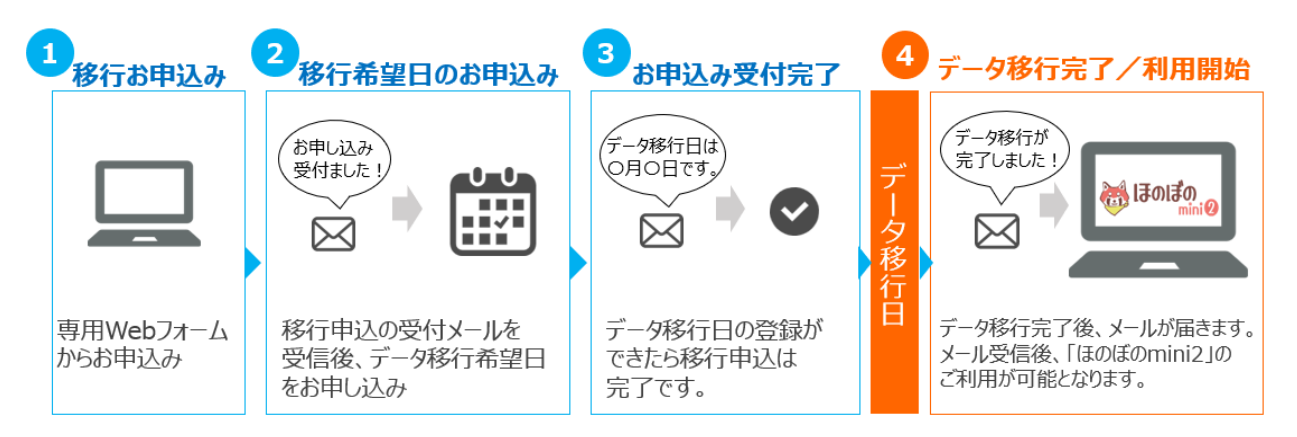

# (2)お申し込みの手順

## Step1:移行お申し込み

①ご登録いただいている法人メールアドレスへお申し込みサイトのURLをお送りします。 ※メール以外にも、「お知らせ」等でもご案内いたします。

①「ほのぼのmini」にご登録の法人メールアドレスが最新のものか事前に ご確認をお願いいたします

(確認方法)登録情報変更フォーム <u>https://ap.honobono-mini.com/minimng/mini\_enter/register/</u>

②メール本文に記載のURLにアクセスし、「登録情報変更フォーム」にログインします。

# 

▶ ログインフォーム

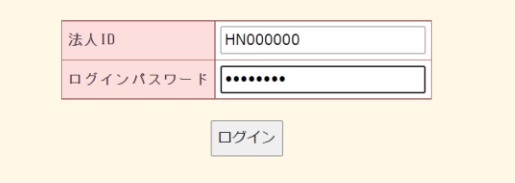

## ③「ほのぼのmini2移行申込」の欄が追加されておりますので、 下記をご確認いただき「申込する」にチェックを入れ、登録してください。

・「ほのぼのmini2」への移行お申し込みに関する注意事項及び免責事項

・介護報酬電子請求サービス利用者規約「書類C-1221」

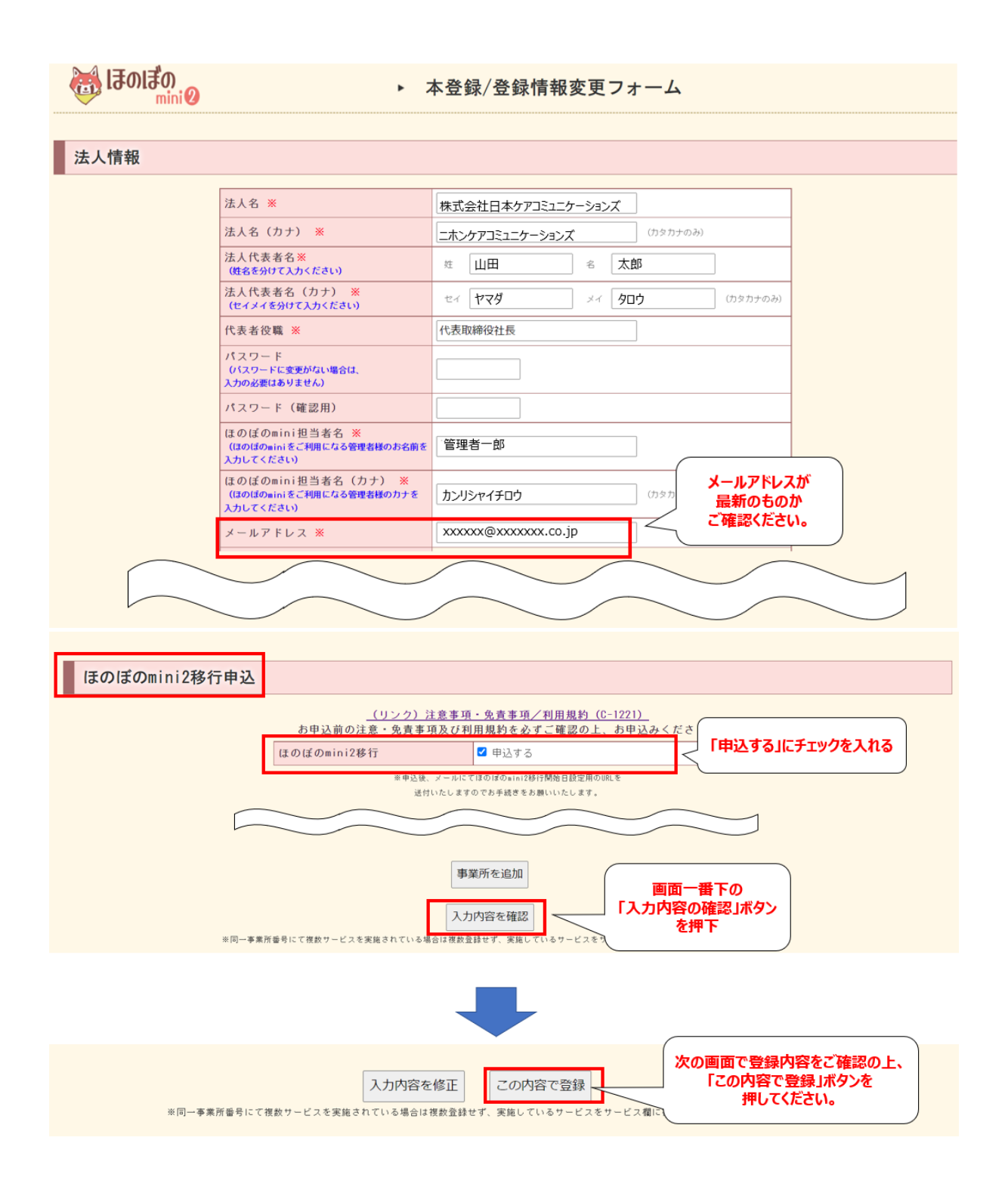

## Step2:データ移行希望日のお申し込み

④移行申込を受付すると、システムよりメールが送付されます。メールに記載のURLにアクセスし、「登録情報変更フォーム」へ再度ログインします。

| 「ほのぼのmini2」移行申込受付/データ移行日設定のお願い                                      |
|---------------------------------------------------------------------|
|                                                                     |
| この度は「ほのぼのmini」から「ほのぼのmini2」への移行に<br>お申しみいただきたりがとうございます              |
| のやり込みいただろのウルとうとろいよう。                                                |
| 現時点では、移行のお申し込みは完了しておりません。                                           |
|                                                                     |
| https://ap.honobono-mini.com/minimng/mini_enter/migration/index.php |
| ※データ移行日から7日後からほぼのmini2をご利用いただけるようになります。                             |
|                                                                     |
|                                                                     |
| 26.A 10 HNX000001                                                   |
| ログインパスワーF                                                           |
| 024>                                                                |

⑤注意事項及び免責事項、利用者規約をご確認の上、データ移行日を選択し、登録をお願い いたします。

| しまのにまの miniの | ▶ ほのぼのmini2移行申込フォーム                                                                                                    |
|--------------|----------------------------------------------------------------------------------------------------|
| 法人情報         |                                                                                                    |
|              | 法人名株式会社日本ケアコミュニケーションズ担当者名管理者 太郎メールアドレスxxxxxx@xxxxx.co.jp電話番号030000000郵便番号103-0011住所東京都中央区日本橋大伝馬町                                                     |
| 移行開始日申込      |                                                                                                    |
|              | 移行開始日 ※ 2022/03/03 V 移行開始日入力 7日後以降が選択可能<br>* 2022/03/03 C ぼけ間始日入力 7日後以降が選択可能<br>* 2022/03/03 C ぼはのぼのsin(2)が利用可能です。<br>10全ての事業所が対象です。<br>いてはこちら、ロロロロロ |
| 利用規定         | 「利田規約」「移行に関する注                                                                                                    |
| ГХ           | □ 移行規約に同意する     意事項」を同意するにチェック       カ内容を確認」押下     入カ内容を確認                                                                                           |

#### Step3:移行お申し込み完了

移行のお申込みが完了すると、以下のメールが送付されます。

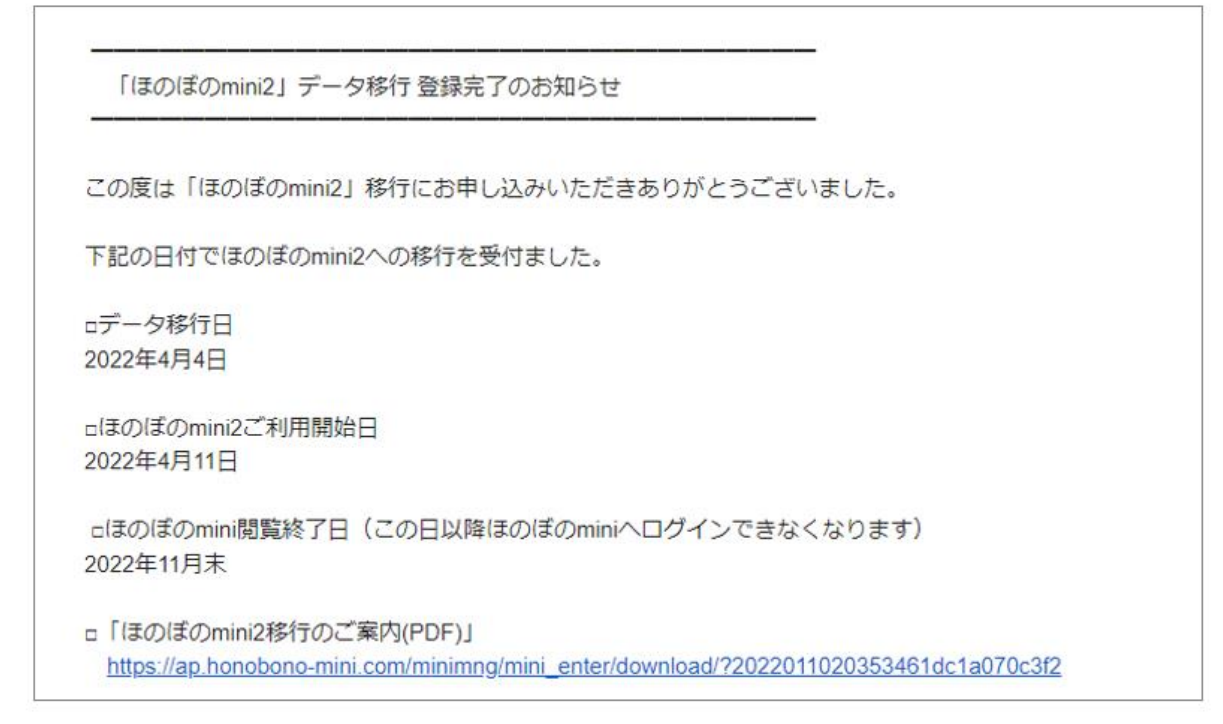

#### Step4:データ移行完了/ほのぼのmini2利用開始

※データ移行が完了しましたらメールでお知らせし、あわせて「ほのぼのmini2」のご利用 方法等についてもご案内いたしますのでご確認をお願いいたします。 データ移行完了のメール受信後、「ほのぼのmini2」をご利用いただけるようになります。

#### <本件に関するお問合せ先>

ご不明点ございましたら以下までお問合せください。後ほど担当者よりご連絡いたします。 (請求期間中のお問合せの回答は数日いただく可能性がございます。) ■ほのぼのmini2移行問合せフォーム <u>https://honobono-mini.com/supportform/</u>